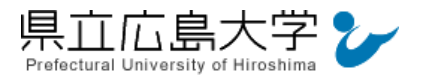

# 学外から「Nature」の認証手順

### 1 ログイン画面へのアクセスとCookie設定

次のURLからログインページにアクセスします。

https://wayf.springernature.com/?redirect\_uri=https://www.nature.com

Cookieの設定を確認する画面が表示されますので、内容を確認後、「Accept all cookies」 をクリックします。

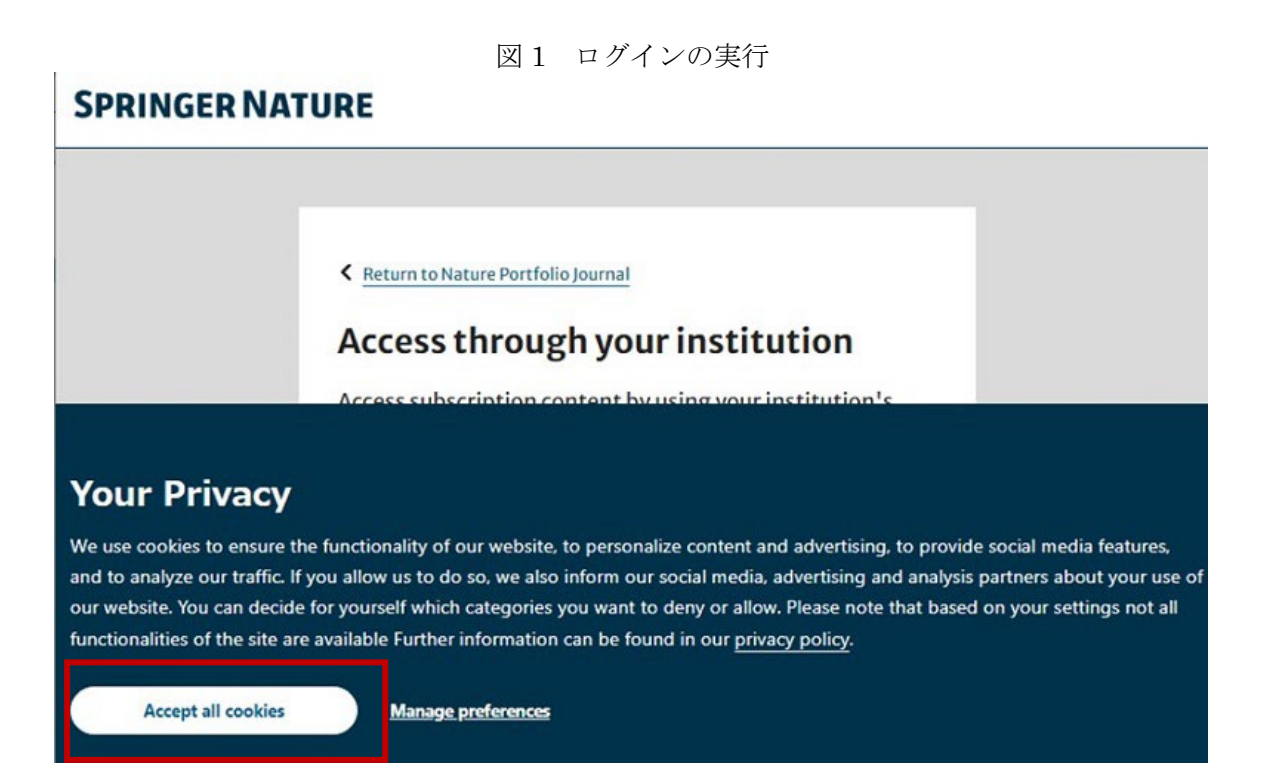

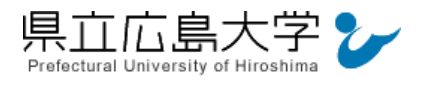

# 2 所属機関の選択

所属機関を検索する画面が表示されますので、検索枠に大学名(Prefectu・・・)等を入力する

と、「Prefectural University of Hiroshima」が選択肢に表示されますので、クリックします。

| SPRINGER NATURE                                                                                                    |    |
|----------------------------------------------------------------------------------------------------|----|
| Return to Nature Portfolio Journal     Access through your institution     Access subscription content by using your institution's     login system     find your institution     (e.g. University College London)      CA力する欄  SPRINGER NATURE                                                                                                    |    |
| Cettern to Nature Portfolio Journal Access subscription content by using your institution's login system Find your institution: (e.g. University College London) CA力する欄 SPRINGER NATURE                                                                                                    |    |
| Return to Nature Portfolio Journal     Access through your institution     Access subscription content by using your institution's     login system     Find your institution:     (e.g. University College London)     C-入力する欄  SPRINGER NATURE                                                                                                    |    |
| Access through your institution<br>Access subscription content by using your institution's<br>login system<br>Find your institution:<br>(e.g. University College London)<br>(e.g. University College London)<br>(一入力する欄<br>SPRINGER NATURE                                                                                                    |    |
| Access subscription content by using your institution's<br>login system<br>「ind your institution:<br>(e.g. University College London)<br>Cー入力する欄<br>SPRINGER NATURE                                                                                                    |    |
| Find your institution:<br>(e.g. University College London)<br>←入力する欄<br>SPRINGER NATURE                                                                                                    |    |
| SPRINGER NATURE                                                                                                    |    |
| SPRINGER NATURE                                                                                                    |    |
|                                                                                                    |    |
|                                                                                                    |    |
| Return to Nature Portfolio Journal                                                                                                    |    |
| Access through your institution                                                                                                    |    |
| Access subscription content by using your institution's                                                                                                    |    |
| login system                                                                                                    |    |
| Find your institution:<br>(e.g. University College London) ① 「prefect」と入力すると                                                                                                    |    |
| prefect<br>Giantian Giantian G |    |
| Kyoto Prefectural University                                                                                                    |    |
| Kyoto Prefectural University of Medicine                                                                                                    |    |
| Okayama Prefectural University                                                                                                    | of |
| Prefectural University of Hiroshima                                                                                                    | 01 |
| Remember my institution with 愈 SeamlessAccess                                                                                                    |    |
| > How Seamless Access works                                                                                                    |    |
| We noticed your browser has blocked access<br>to its local storage, which is why the checkbox<br>is currently disabled. If you wish your<br>institution to be remembered, please enable<br>browser local storage in your browser<br>settings.                                                                                                    |    |
|                                                                                                    |    |

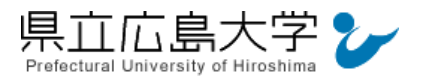

## 3 学認へのログイン

県立広島大学の学認へのログイン画面が表示されますので、学内のユーザアカウント及びパ スワードを入力し、ログインします。

図4 学認へのログイン画面

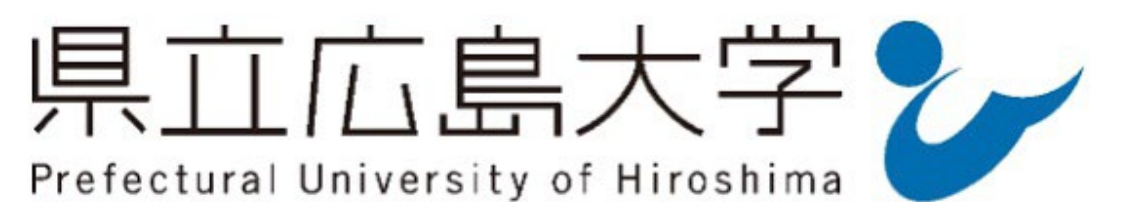

ログインサービス: Nature Research

ユーザ名

①ユーザアカウントを入力

パスワード

②パスワードを入力

□ ログインを記憶しません。

□ 送信する情報を再度表示して送信の可否 を選択します。

Login

③ボタンをクリック

パスワードをお忘れの方はこちら

> お困りの方はこちら

# nature

Nature

Research serves the research community by publishing its most significant discoveries.

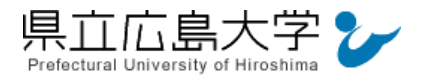

#### 4 サービスへの認証情報提供の承認

学認へのログインが成功すると、Nature に提供される認証情報が表示されます。 画面下半分に同意方法を選択する項目がありますが、通常、「このサービスに送信する情報が 変わった場合は、再度チェックします。」に設定されており、そのままで構いません。

画面最下部の「同意」をクリックします。

図5 認証情報提供の承認要求画面

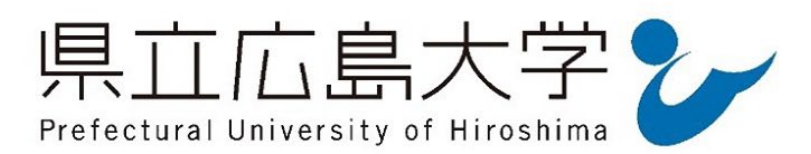

#### **Information Release**

# nature

あなたがアクセスしようとしているサービス: Nature Research / Nature Research

サービスから提示された説明: Nature Research serves the research community by publishing its most significant discoveries.

• サービスに関する追加情報

サービスのデータプライバシー情報

サービスに送信される情報

スコープ付き職位

staff@pu-hiroshima.ac.jp

member@pu-hiroshima.ac.jp

統行すると上記の情報はこのサービスに送信されます。このサービスにアクセスするたび に、あなたに関する情報を送信することに同意しますか?

#### 同意方法の選択:

次回ログイン時に再度チェックします。 今回だけ情報を送信することに同意します。

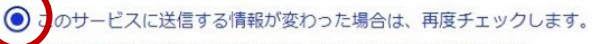

と同じ情報であれば今後も自動的にこのサービスに送信することに同意します。

○ 今後はチェックしません。

すべての私に関する情報を今後アクセスするすべてのサービスに送信することに同意します。

| 同意 | 拒否 |
|----|----|
|    | -  |

この設定はログインページのチェックボックスでいつでも取り消すことができます。

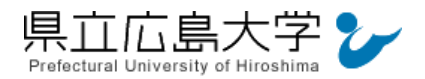

# 5 ポータルサイトの表示

Nature のポータルサイトが表示されます。表示画面は、大学名等のログインの成否を示す 記号や文字列は表示されませんが、認証は完了しています。そのまま本文の閲覧、ダウンロー ドなどのサービスを利用できます。

#### 図6 ポータルサイトの表示画面

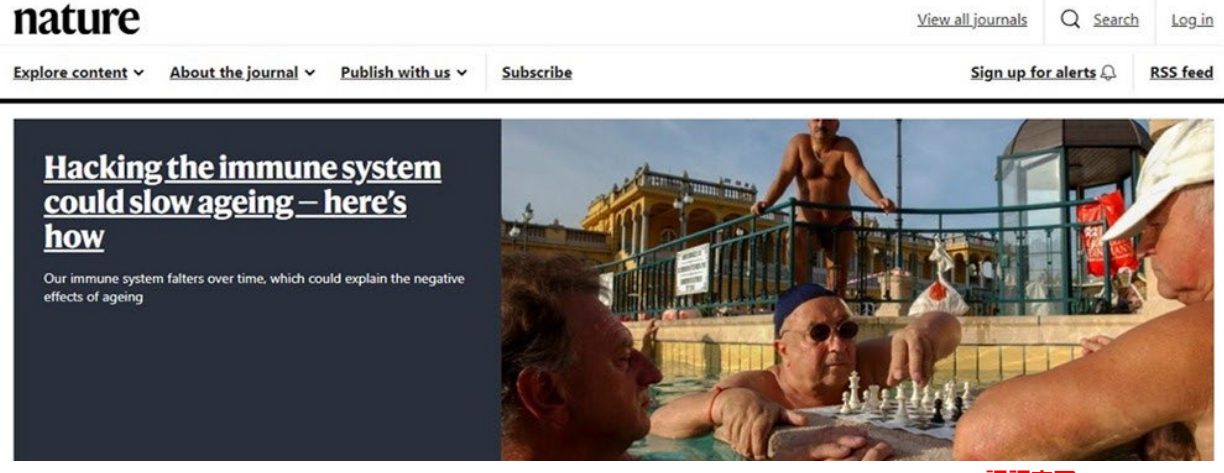

認証完了